## 机构论文检测系统(专用入口) 使用手册

SLO

CSS .

中国知网·科研评价事业部

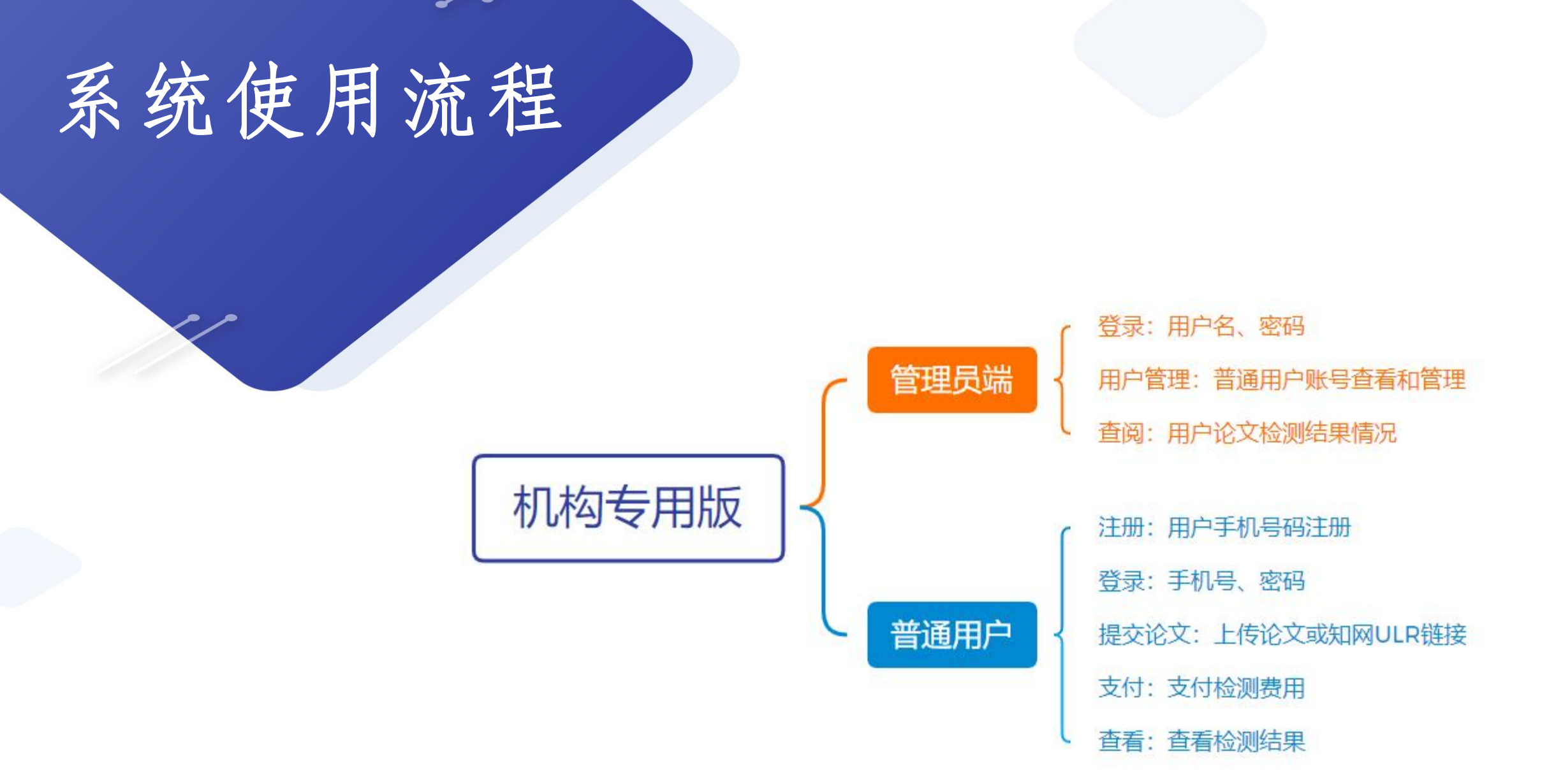

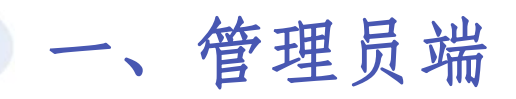

## 1.登录: 管理员输入用户名、密码、验证码登录

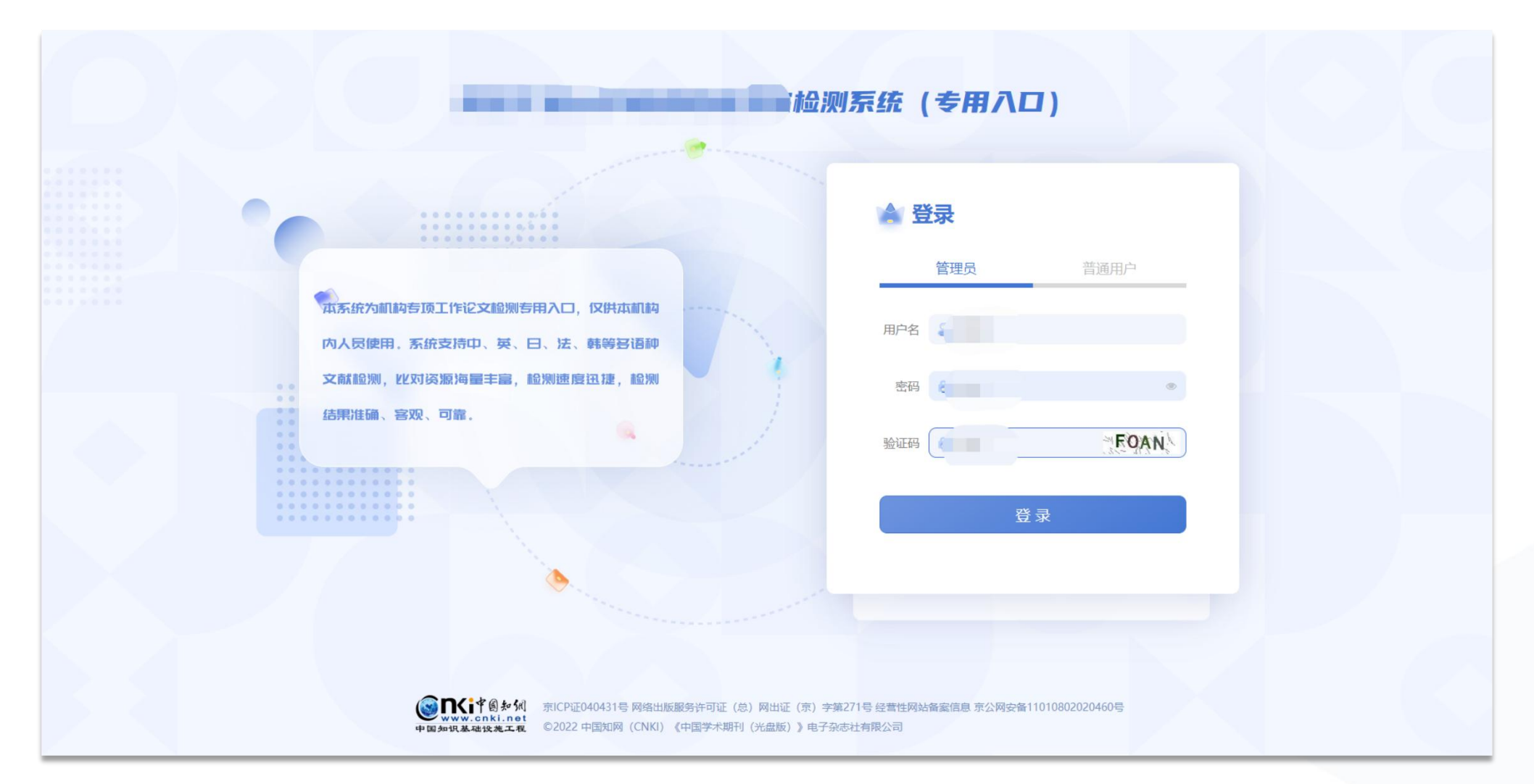

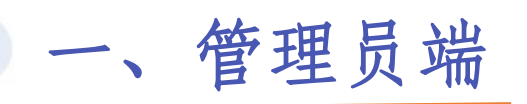

2.用户管理
①管理员支持批量启用和停用用户账号
②说明:可以查看导入用户的基本信息
③其他:支持删除用户信息

|        | 用户管理×         | 入信息 × |       |    |               |         |      |       |     | E.                |
|--------|---------------|-------|-------|----|---------------|---------|------|-------|-----|-------------------|
| 用户管理   | 姓名:           |       | 编号:   |    | 职称:           |         | 教研室: |       |     |                   |
|        | 学院:           |       | 注册状态: | 全部 | ∨ 账号状态:       | 全部      | × .  | 查询 重量 |     |                   |
| 用户论文列表 | 启用账号 ~      作 | 明天明 ~ |       |    |               |         |      |       |     |                   |
|        | 序号            | 姓名    | 编号    | 职称 | 教研室           | 学院      | 注册状态 | 账号状态  | 手机号 | 操作                |
|        | □ 1           |       | st158 |    |               |         | 已注册  | 启用    | 查查  | 删除                |
|        | 2             |       | 6906  |    |               |         | 已注册  | 启用    | 查看  | 1890 <del>-</del> |
|        | 3             |       | st136 |    |               |         | 已注册  | 启用    | 查看  | 1899a             |
|        | . 4           |       | st131 |    |               |         | 未注册  | 启用    |     | 删除                |
|        |               |       |       |    | 共4条 10条/页 · · | 〈 1 〉 前 | 1页   |       |     |                   |

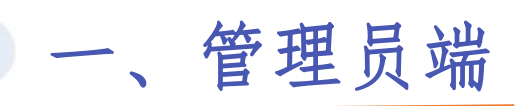

3.用户论文列表 说明:可以查看用户检测成功记录和检测结果情况

|        | 用户管理 × 导入(    | 信息 × 用户论文列表 ×   |               |                                                                                                    |          |                 |                                   | •••  |      |    | .(=). |
|--------|---------------|-----------------|---------------|----------------------------------------------------------------------------------------------------|----------|-----------------|-----------------------------------|------|------|----|-------|
|        | 作者:           | 编号:             |               | 职称:                                                                                                    |          | 教研室:            |                                   |      |      |    |       |
| 用戶管理   | 学院・           | 篇交,             |               | 户 <u>立</u> 之复制下,                                                                                                    | 安        | 土隆本人复制化・        | <b>平</b>                          |      |      |    |       |
|        |               |                 |               | 2000 - 2000 - 20 |          | ZANATA (SEMILU) | Ŧ                                 |      |      |    |       |
| 用户论文列表 | 去除51用复制比:<br> | 王 提父时间:         | 回 开始日期 王 结果日期 |                                                                                                    |          |                 |                                   |      |      |    |       |
|        | 序号            | 篇名              | 作者            | 编号 职称                                                                                                    | 教研室      | 学院              | 提交时间                              | 状态   | Ø    | Ø  | ٢     |
|        | 1             | 的启示             | 10            |                                                                                                    |          | ź院              | 2022-08-23 10:58:39               | 检测成功 | 0 %  | 0% | 0%    |
|        | 2             | and a second in | 1000          |                                                                                                    |          | 院               | 2022-08- <mark>18</mark> 23:12:38 | 检测成功 | 0 %  | 0% | 0%    |
|        | 3             | 院               | 100           | 1000                                                                                                    |          | 院               | 2022-08-18 08:57:42               | 检测成功 | 0 %  | 0% | 0%    |
|        | 4             |                 |               |                                                                                                    |          | 羊院              | 2022-08-17 14:18:01               | 检测成功 | 4.4% | 1% | 4.4%  |
|        | 5             |                 | -             | 100                                                                                                    |          | 一一学院            | 2022-08-17 10:27:09               | 检测成功 | 0 %  | 0% | 0%    |
|        |               |                 | 共:            | 5条 10条/页 ~                                                                                                    | 〈 1 〉 前征 | 主 1 页           |                                   |      |      |    |       |

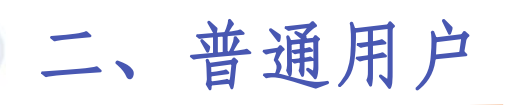

1.注册
 ①注册: 普通用户--点击"立即注册"--输入基本信息--设置密码--注册
 ②登录: 手机号、密码

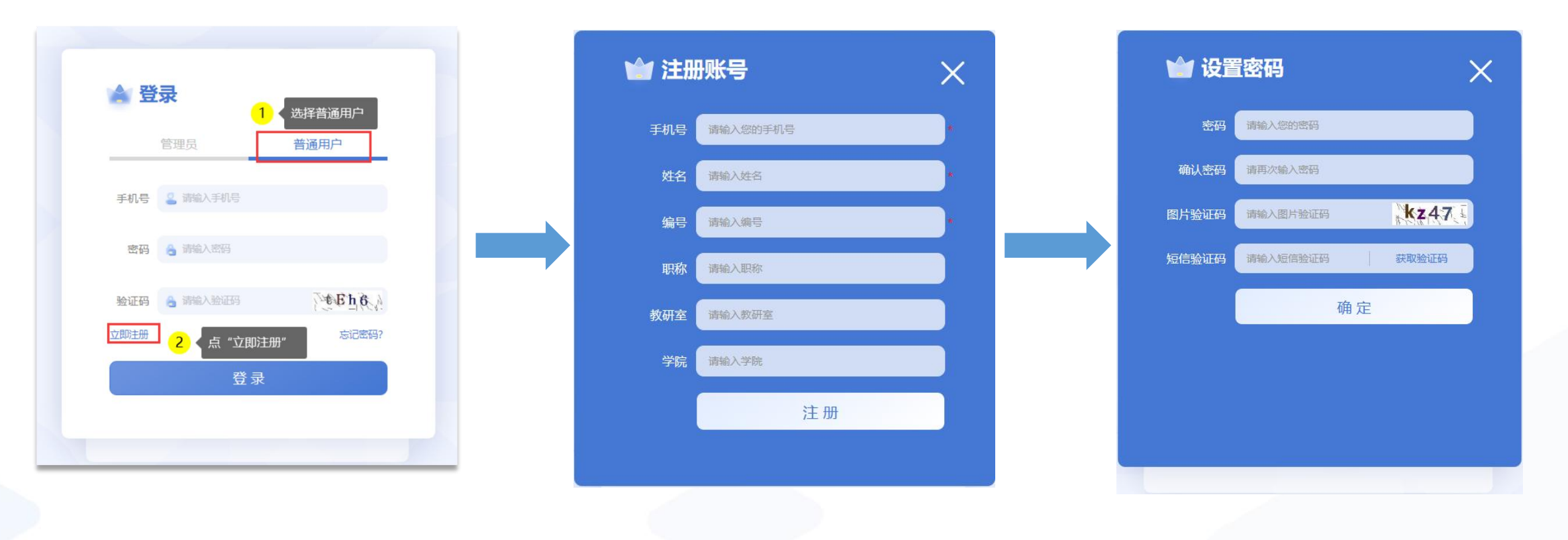

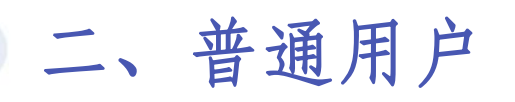

2.上传论文

## ①说明:进入系统后,需输入篇名、作者、比对截至日期、上传论文

②步骤:普通用户登录--输入篇名、作者--选择比对日期--上传论文--点击"提交" 或者输入URL链接,系统自动识别篇名、作者、比对截止日期,点击"提交"

| Ê      | 提交论文             |                                                                  |    | (1)<br>提交论文 | 提交论文              |                                                                            |
|--------|------------------|------------------------------------------------------------------|----|-------------|-------------------|----------------------------------------------------------------------------|
| 提交论文   | ▲ 请按照9<br>* 请选择: | 要求提交符合规范的本人论文!<br>● 上传论文 ① 知网URL                                 |    | 论文列表        | ▲ 请按照要<br>* 请选择:  | 〒求提交符合规范的本人论文! ○ 上传论文 ● 知网URL                                              |
|        | * 篇名:<br>* 作者:   |                                                                  | 10 | 0 个人中心      | * 知网URL:<br>* 篇名: | https://kns.cnki.net/kcms2/article/abstract?v=n<br>如何获取URL? 点击查看           |
| 1204-0 | * 比对截止日期:        | ◆古ド車町/村: 同時,美和以今ド自分KK県,正具 去様本人又能見前に 注意で日本 ■ 上传文献将与读載止日期之前的文献进行比对 |    |             | * 作者:             | 多名作者时用";" 间隔,系统以本作者为依据,出具"去除本人文献复制比"指标结果                                   |
|        | * 论文文件:          | 交持doc, docx, pdf, wps, txt, caj格式<br>提交                          | ŝ  |             | * 比对截止日期:         | <ul> <li>目 2023-07-20</li> <li>上传文献将与读载止日朝之前的文献进行比对</li> <li>提交</li> </ul> |
| •      |                  |                                                                  |    | 0           |                   |                                                                            |

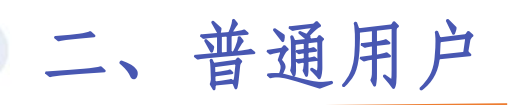

3.论文列表

①说明:普通用户上传论文后,可在论文列表页面点击"我要付款"、"下载报告"
 ②步骤:普通用户登录--上传论文--提交论文--论文列表--点击"我要付款"--"下载报告"

|        | <b>论文列表</b> × 提交论文 |                                          |     |                     |      |      |       |      |                         |
|--------|--------------------|------------------------------------------|-----|---------------------|------|------|-------|------|-------------------------|
| 提交论文   | Q 请输入篇名            |                                          |     |                     |      |      |       |      |                         |
|        | 序号                 | 篇名                                       | 作者  | 提交时间                | 状态   | 3    | Ø     | ۲    |                         |
|        | 1                  | 研究                                       | 87  | 2022-08-23 16:55:25 | 待支付  |      |       |      | 我要付款                    |
| IEX91& | 2                  | 研究                                       | 341 | 2022-08-23 16:46:35 | 检测成功 | 0.7% | 0.04% | 0.7% | 下戴报告单 ~                 |
|        | 3                  | 的启示                                      | 311 | 2022-08-23 10:58:39 | 检测成功 | 0 %  | 0%    | 0%   | 下载报告单 ~                 |
| 个人中心   | 4                  | with prime date in additioner all states | 80  | 2022-08-19 09:45:47 |      |      |       |      | 检测成功后,选择下载报告单类型 2<br>简洁 |
|        | 5                  | 1000-000-0010-0022110010-0               | -   | 2022-08-19 09:42:40 | -    |      |       |      | 全文(标明引文)<br>全文对照        |

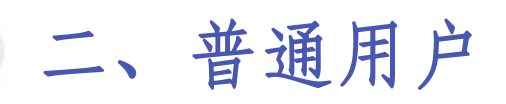

## 4.个人中心 展示用户的个人基本资料

| ÷    | 提交论文 个人中心 × |
|------|-------------|
| 提交论文 | 姓名:         |
|      | 编号:         |
|      | 职称          |
| 化义列表 | 教研室:        |
|      | 学院:         |
| 个人中心 |             |